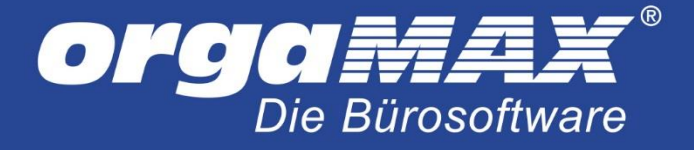

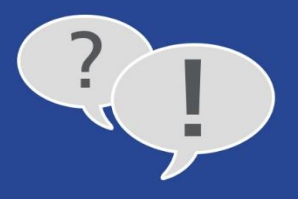

# Seriennummernverwaltung mit orgaMAX

Die Seriennummernverwaltung bietet die Möglichkeit, einzelne Exemplare eines Artikels zu erfassen und diese sowohl im Einkauf als auch im Verkauf nachverfolgen zu können.

## 1. Seriennummern in den Artikelstammdaten vergeben

Die Seriennummern müssen selbstständig vergeben werden. Dies geschieht entweder direkt bei der Vorgangsbearbeitung oder im Vorfeld in den Artikelstammdaten. Wir schauen uns zuerst die Möglichkeit der Vergabe in den Stammdaten an. Öffnen Sie dazu den gewünschten Artikel, darin den Reiter "Sonstiges" und klicken dann erst auf "Seriennummernverwaltung für diesen Artikel aktivieren", dann auf "Seriennummern verwalten...":

| am j      |                                           |                                                 |                   |                  | kel: FR0001 |                     | ? ×                                                      |                                              |          |           |
|-----------|-------------------------------------------|-------------------------------------------------|-------------------|------------------|-------------|---------------------|----------------------------------------------------------|----------------------------------------------|----------|-----------|
| Artike    | l Preise                                  | Preisbezug                                      | Material          | Produktion       | Statistik   | Individuelle Felder | Dokumente                                                | Einkauf/Lager                                | Merkmale | Sonstiges |
| Sor       | istiges                                   |                                                 |                   |                  |             |                     | Spezielle Fibu                                           | ı-Erlöskonten b                              | ei:      |           |
|           | wicht (kg).                               |                                                 |                   |                  |             | 0                   | MwSt. 0%:                                                |                                              | Standard |           |
| Vo        | lumen (m³):                               |                                                 |                   |                  |             | 0                   | MwSt. 19,00                                              | %:                                           | Standard |           |
|           | Artikel ist n                             | icht rabattfähig                                |                   |                  |             | ••                  | MwSt. 7,00%                                              | 6:<br>Kentor                                 | Standard |           |
| Zuc<br>Ko | ordnung Ko<br>sten-/Erlösa<br>æine Angabe | <b>sten/Erlöse:</b><br>rt:<br>:)                |                   |                  |             | *                   | Webshop<br>Artikelnumme<br>Bay Artikel-<br>Auktionstitel | er im Webshop:<br>Identifikation<br>in eBay: |          |           |
| Ser<br>V  | iennumme<br>Seriennumr                    | rnverwaltung<br>nernverwaltung<br>ern verwalten | )<br>für diesen A | rtikel aktiviere |             |                     | Amazon Artik<br>Händlerartike                            | <b>kel-Identifikatio</b><br>Inummer (SKU)    | DN       |           |
| F2        | Zeichnung                                 | j <b>F3</b>                                     | Artikelstamn      | nblatt drucken.  |             |                     |                                                          | F11                                          | OK F12   | Abbrechen |

eltra

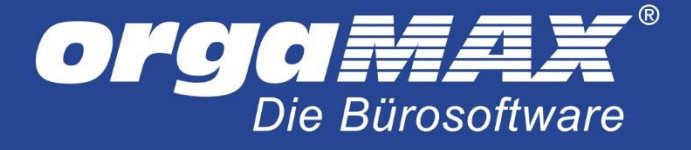

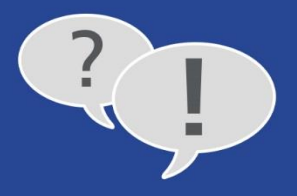

## Folgendes Fenster öffnet sich:

| s S                                                                                                    | Seriennummern zum Artikel: FR0001                                                                                                    |
|----------------------------------------------------------------------------------------------------|----------------------------------------------------------------------------------------------------|
| Hier sehen Sie eine Übersicht über alle Se<br>Sie haben zusätzlich die Möglichkeit Serie<br>Seriennummern nachträglich Lagerbeweg | riennummern und deren Verfügbarkeit zum gewählten Artikel.<br>nnummern zu verwalten oder über einen Klick auf "Weitere Funktionen" den<br>jungen zuzuordnen. |
| Seriennummer                                                                                                    |                                                                                                    |
|                                                                                                    | <keine anzuzeigen="" daten=""></keine>                                                                                                    |
| Anzani gesamt: u vertugbar: Lagerbestand: 2,0                                                                                     | r                                                                                                    |
| F3 Weitere Funktionen -                                                                                                    | F10 Neu F11 Bearbeiten F12 Löschen Schließen                                                                                                    |

Durch Klick auf "Neu…", "Bearbeiten…" oder Löschen" können neue Seriennummern angelegt, vorhandene bearbeitet oder gelöscht werden. Bei neuen Seriennummer kann optional auch eine Anmerkung hinterlegt werden.

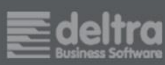

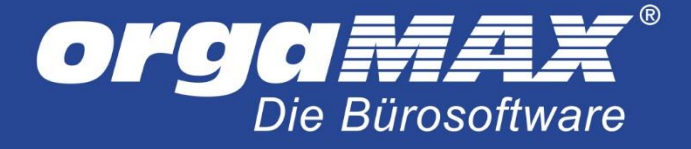

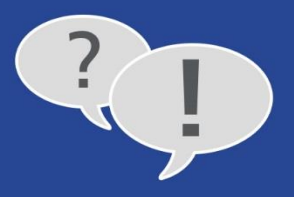

# Weitere Funktionen -> Schnellerfassung:

Die schnellste Möglichkeit zur Erfassung von mehreren Seriennummern besteht neben dem Import über "Weitere Funktionen -> Schnellerfassung…". Klicken Sie dazu in die Spalte "Klicken Sie hier um eine weitere Seriennummer hinzuzufügen", geben die Seriennummer ein und bestätigen die Seriennummer mit der Entertaste. Nun können Sie sofort die nächste Seriennummer eingeben, erneut mit Enter bestätigen und so weiter.

|                               | Seriennummer bearbeiten                                                                                             | >                   |
|-------------------------------|----------------------------------------------------------------------------------------------------|---------------------|
| Sie haben hier                | die Möglichkeit einer Schnellerfassung und -bearbeitung von Seriennummer                                            | n.                  |
| Die Erfassung<br>Wareneingang | und Buchung von Seriennummern ist zusätzlich vorgangsbezogen möglich u<br>j und Warenausgang automatisch angeboten. | nd wird bei         |
| Artikelnr.:                   | FR0001                                                                                                    |                     |
| Beschreibung:                 | Kettler Trekking Damen darkred matt 53 cm<br>[Angebot]Trapezrahmen Aluminium                                        |                     |
| Seriennummer                  |                                                                                                    | vorhanden           |
|                               | Klicken Sie hier um eine weitere Seriennummer hinzuzufügen.                                                         |                     |
| 394 - A124B -                 | 3342 - C3432                                                                                                    | <ul><li>✓</li></ul> |
| 534C - 3442 - 2               | 342 - A343                                                                                                    | <                   |
| 5423 - B343 - C               | 234 - 3433                                                                                                    | ✓                   |
|                               |                                                                                                    |                     |
|                               |                                                                                                    |                     |
|                               |                                                                                                    |                     |
|                               |                                                                                                    |                     |
|                               |                                                                                                    |                     |
|                               |                                                                                                    |                     |
|                               |                                                                                                    |                     |
|                               |                                                                                                    |                     |
|                               |                                                                                                    |                     |
|                               |                                                                                                    |                     |
|                               |                                                                                                    |                     |
|                               |                                                                                                    |                     |
|                               |                                                                                                    |                     |
|                               | F11 OK                                                                                                    | F12 Abbrechen       |

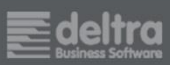

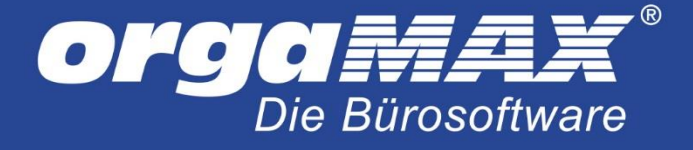

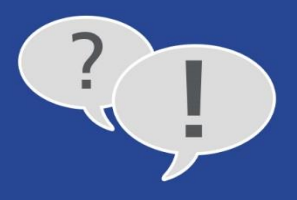

## Weitere Funktionen -> Historie:

Über "Weitere Funktionen -> Historie…" können Sie die einzelnen Lagerbewegungen Ihrer Seriennummern **des** aktuell ausgewählten Artikels nachverfolgen. Dargestellt werden alle Lagerbewegungen, die sich aus Lieferscheinen oder Bestellungen ergeben. Wiederum im Reiter "Weitere Funktionen" kann die Historie gedruckt, der dazugehörige Vorgang geöffnet oder die Lagerbewegung direkt zugeordnet werden.

#### Weitere Funktionen - > Lagerbuchung zuordnen...:

Mit der Funktion "Lagerbuchung zuordnen…" erhalten Sie eine Liste aller Lieferscheine und Bestellungen, in dem sich der ausgewählte Artikel befindet, um für bereits versendete oder bestellte Artikel eine Seriennummer zuzuordnen. So können Sie beispielsweise im Nachhinein noch eine Zuordnung zwischen neu angelegten Seriennummern und einem Vorgang erstellen, der schon vor der Aktivierung der Seriennummernvergabe in orgaMAX erstellt wurde.

#### Weitere Funktionen - > Import...:

Über diesen weg können mehrere Seriennummern aus einer CSV-Datei nach orgaMAX importiert werden. Der Vorgang ist denkbar einfach. Erstellen Sie zuerst (beispielsweise mit Notepad) eine Textdatei, die als Inhalt die neuen Seriennummern untereinander aufgelistet hat:

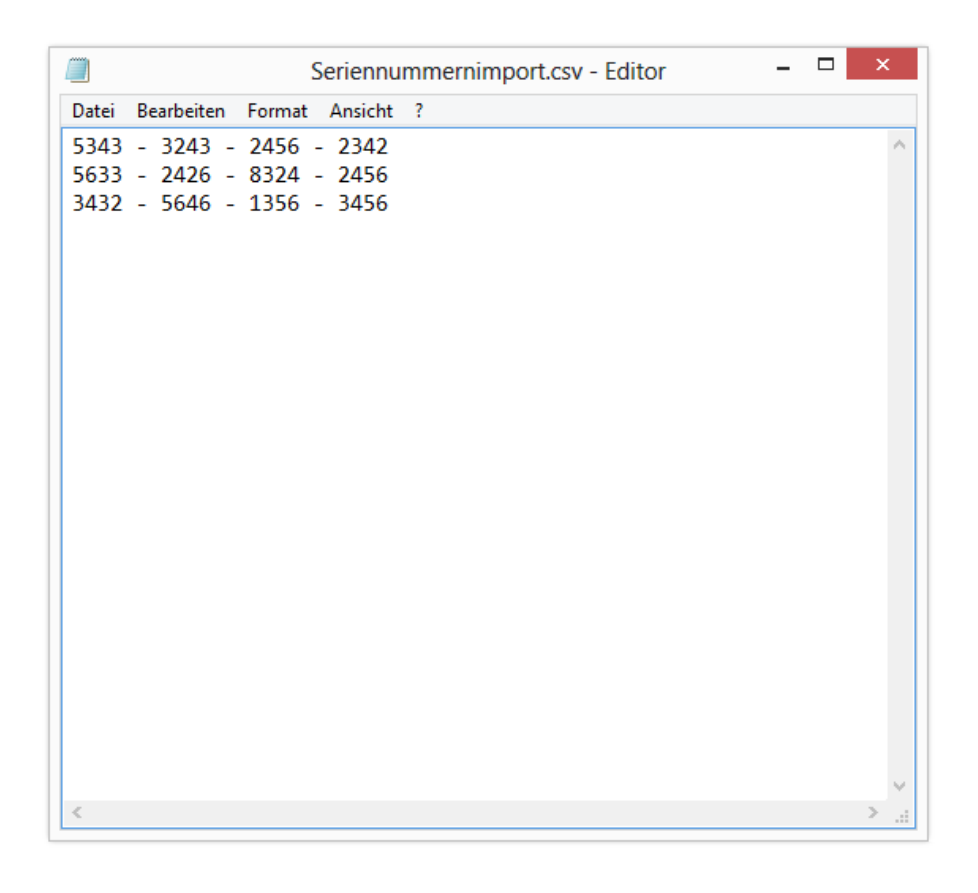

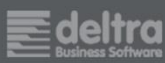

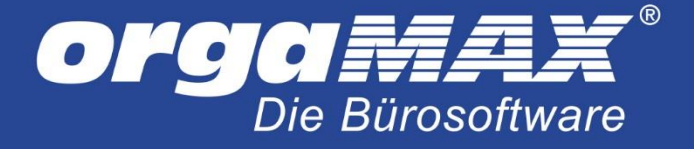

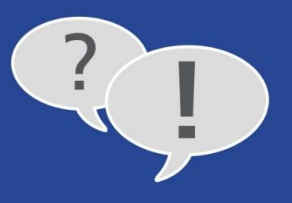

Speichern Sie diese Datei nun mit der Dateiendung .csv und wählen Sie die Datei über "Weitere Funktionen -> Import" aus.

Anmerkung: Ein Semikolon als Trennzeichen wird nicht benötigt.

# 2. Darstellung der Seriennummer über die Artikelbeschreibung

Damit die Seriennummer später im Vorgang sichtbar ist, muss eine entsprechende Variable in die Artikelbeschreibung eingefügt werden. Dies geht bei der Vorgangserstellung oder im Vorfeld in der Artikelbeschreibung des Artikels in den Stammdaten. Öffnen Sie dazu den entsprechenden Artikel und klicken in die Artikelbeschreibung, dann auf "Feld-Variablen…". Zur Auswahl stehen (ganz unten in der Liste) vier verschiedene Darstellungsarten der Seriennummern (Zeilenweise, kommagetrennt oder mit Stücklisteninformationen):

| am                  |           |                       |                      |                 | Artil                       | kel: FR0001         |                      |               |               | ? ×               |
|---------------------|-----------|-----------------------|----------------------|-----------------|-----------------------------|---------------------|----------------------|---------------|---------------|-------------------|
| Artikel             | Preise    | Preisbezug            | Material             | Produktion      | Statistik                   | Individuelle Felder | Dokumente            | Einkauf/Lager | Merkmale      | Sonstiges         |
| Artikelnu<br>FR0001 | mmer:     | MwSt.<br>19,00        | -Satz: Ein<br>% ∨ St | heit: ↓<br>c. ∨ | Artikelart:<br>Verkaufs- un | d Einkaufsartikel   | ▼<br>atums-Variablen | ▼ Vorgangsbe: | zogene Textpa | assage 🔻          |
|                     | B 2       | r <u>u</u>   <u>A</u> | @Arial Unic          | ode MS          |                             | Variable            | ×                    |               |               |                   |
| DVD-F               | Recorder  | "Sonyo TX-1:          | 2"                   |                 | Variable:<br>Seriennum      | ok <b>F12</b> Abb   | vrechen              |               |               | ~                 |
| Intern              | e Anmer   | kungen                |                      |                 |                             | Bild                | des Artikels         |               |               |                   |
| Anr                 | nerkungen | beim Einfüger         | n in Vorgänge        | anzeigen        |                             | ~                   | kein Bild            | gespeichert   | E             | infügen<br>öschen |
| F2                  | Zeichnung | F3                    | Artikelstam          | nblatt drucken  |                             |                     |                      | F11           | OK F12        | Abbrechen         |

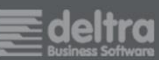

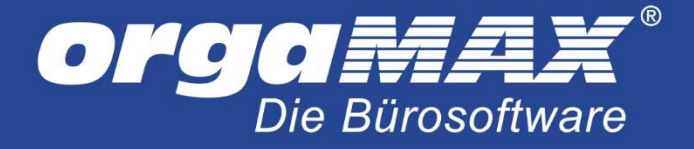

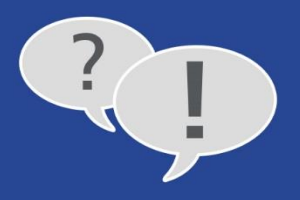

# 3. Zuweisung und Darstellung der Seriennummer auf einem Vorgang:

Die Seriennummern können bei Erstellung von Lieferschein, Rechnung und Bestellungen zugewiesen werden. Die Darstellung ist auf Lieferschein und Rechnung möglich.

## Zuweisung und Darstellung der Seriennummer auf Lieferschein:

Erstellen Sie zuerst einen Auftrag über alle gewünschten Artikel und erstellen daraus wie gehabt Lieferschein oder Rechnung. Sofern ein Artikel mit aktiver Seriennummernverwaltung gefunden wird, öffnet sich ein Fenster für die Zuordnung der Seriennummer zu diesem Vorgang:

| Bestimmen Sie I<br>Sollten im Syste<br>Möglichkeit neu<br>den jeweiligen A | hier, welche Seriennummern in der Lieferung enthalten sind.<br>em nicht genügend Seriennummern vorhanden sein, haben Sie in dieser Maske zusätzlich die<br>e Seriennummern zu erfassen. Sie können die Wareneingangsbuchungen dann im Nachhinein über<br>Artikel zuordnen. |  |  |  |  |  |  |  |
|----------------------------------------------------------------------------|----------------------------------------------------------------------------------------------------|--|--|--|--|--|--|--|
| Sollten im Syste<br>Möglichkeit neu<br>den jeweiligen A                    | em nicht genügend Seriennummern vorhanden sein, haben Sie in dieser Maske zusätzlich die<br>e Seriennummern zu erfassen. Sie können die Wareneingangsbuchungen dann im Nachhinein über<br>Artikel zuordnen.                                                                |  |  |  |  |  |  |  |
|                                                                            | Sollten im System nicht genügend Seriennummern vorhanden sein, haben Sie in dieser Maske zusätzlich die<br>Möglichkeit neue Seriennummern zu erfassen. Sie können die Wareneingangsbuchungen dann im Nachhinein über<br>den jeweiligen Artikel zuordnen.                   |  |  |  |  |  |  |  |
| Artikelnr.:                                                                | FR0001                                                                                                    |  |  |  |  |  |  |  |
| Beschreibung:                                                              | DVD-Recorder "Sonyo TX-12"<br><p_seriennummern1></p_seriennummern1>                                                                                                    |  |  |  |  |  |  |  |
| Menge:                                                                     | 2                                                                                                    |  |  |  |  |  |  |  |
| eriennummer                                                                |                                                                                                    |  |  |  |  |  |  |  |
| eriennummer ei                                                             | ingeben                                                                                                    |  |  |  |  |  |  |  |
| eriennummer ei                                                             | ingeben                                                                                                    |  |  |  |  |  |  |  |
|                                                                            |                                                                                                    |  |  |  |  |  |  |  |
|                                                                            |                                                                                                    |  |  |  |  |  |  |  |
|                                                                            |                                                                                                    |  |  |  |  |  |  |  |
|                                                                            |                                                                                                    |  |  |  |  |  |  |  |
|                                                                            |                                                                                                    |  |  |  |  |  |  |  |
|                                                                            |                                                                                                    |  |  |  |  |  |  |  |
| automatisch aus Be                                                         | estand füllen (First In - First Out)                                                                                                    |  |  |  |  |  |  |  |
|                                                                            | E11 OK E12 Abbrech                                                                                                    |  |  |  |  |  |  |  |

Hier haben Sie die Möglichkeit, die Seriennummer direkt einzugeben, die Seriennummer aus der Auswahl der bestehenden Nummern auszuwählen oder nach dem "First In – First Out"-Prinzip automatisch nach dem Erfassungsdatum auswählen zu lassen. Die Seriennummer sollte nun auf dem Ausdruck des Lieferscheins dargestellt werden. Dies ist unabhängig davon möglich, ob Sie einen 1 zu 1, oder Teil- und Sammellieferschein erstellt haben.

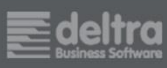

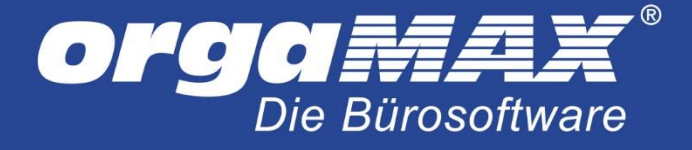

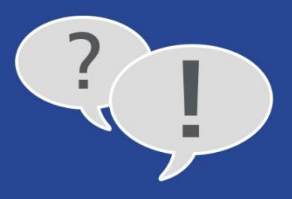

### Seriennummer im Lieferschein ändern:

Sie können die Seriennummer zu einem bereits geschriebenen Lieferschein auch noch im Nachhinein ändern. Begeben Sie sich dazu in die Detailansicht des Lieferscheins und dort in den Reiter "Seriennummern". Klicken Sie mit der rechten Maustaste unten auf den gewünschten Artikel und dann auf "Bearbeiten". Im folgenden Fenster können Sie dann die Seriennummer auswählen:

| a                                        |                            | orgaMAX - Die                   | Bürosoftware Registriert für: Testlizenz Support Mehrplatz | _ 🗆 🗙                        |
|------------------------------------------|----------------------------|---------------------------------|------------------------------------------------------------|------------------------------|
| ORGAMAX LIEFERSCHEIN                     | NE ANSICHT STAMMDATEN      | OFFICE VERKAUF EINKA            | UF FINANZEN MARKETING LISTEN & STATISTIKEN INTERN HILFE    |                              |
| OrgaMAX <sup>®</sup><br>Die Bürosoftware | Interessent/Kun            | de/Lieferant ∨ Suchbegriff eing | eben                                                       | Testlizenz Support Mehrplatz |
| FAVORITEN                                | LIEFERSCHEINE (GESA        | MT: 88)                         |                                                            | ٠٩,                          |
| STAMMDATEN                               | Suchen nach:               | In Spalte                       | :: Lieferschein-Nr. V                                      |                              |
| OFFICE                                   | Ziehen Sie eine Spalte hie | rher, um nach dieser Spa        | alte zu gruppieren                                         | ^                            |
| VERKAUF                                  | S Lieferschein-Nr.         | Datum                           | Nachname/Firma                                             | Sachbearbeiter/-in           |
| Angebote                                 |                            |                                 | Hier anklicken um einen Filter zu definieren               |                              |
| Aufträge                                 | • 2014042324               | 07.01.2015                      | Adamek Möbelhits                                           | SUPERADMIN                   |
|                                          | • 2014042323               | 23.04.2014                      | Hellmann Möbel                                             | Schuhmann, Larisa            |
|                                          | • 2014041111               | 11.04.2014                      | Parcival GmbH                                              | Mustermann, Hans             |
| Sechnungen                               | • 2014032409               | 24.03.2014                      | Hotel Prauner                                              | Mustermann, Hans             |
| Projekte                                 | 2014031401                 | 14.03.2014                      | Bau Kunze                                                  | Mustermann, Hans             |
| Aufwände                                 | • 2014030808               | 08.03.2014                      | Lenz                                                       | Mustermann, Hans             |
| Abo-Rechnungen                           | 2014021154                 | 11.02.2014                      | Zacherl                                                    | Schuhmann, Larisa            |
| F-Commerce-Bestel                        | 2014013057                 | 30.01.2014                      | Palz & Grünbaum                                            | Obert, Jens                  |
|                                          | • 2014012310               | 23.01.2014                      | Ludwig OHG                                                 | Mustermann, Hans             |
|                                          | Anzahi = 88                |                                 |                                                            | v                            |
|                                          | Symbolerklärung:           | abgerechnet 😑 teilweise abge    | rechnet 🛛 😑 komplett abgerechnet 🛛 🖨 Vorgang abgeschlossen |                              |
|                                          | F2 Details F3 Weitere      | Funktionen 🔻                    |                                                            | F11 Bearbeiten F12 Löschen   |
|                                          | Positionen                 | Dokumente Notiz                 | en Seriennummern                                           |                              |
|                                          | Pos. Artikelnr.            | Beschreibun                     | 9                                                          | Menge                        |
|                                          | ■ 01 ArtikelMitSN          | Artikel mit S                   | eriennummer                                                | 1                            |
|                                          | 1                          | Bearbeiten FTT                  |                                                            |                              |
| EINKAUF                                  |                            |                                 |                                                            |                              |
| FINANZEN                                 |                            |                                 |                                                            |                              |
| MARKETING                                |                            |                                 |                                                            |                              |
| LISTEN & STATISTIKEN                     | Historie                   |                                 |                                                            | F11 Bearbeiten               |
| Mandant: Demodaten                       |                            |                                 | Angemeldet: Hans Mustermann                                |                              |

#### Zuweisung und Darstellung der Seriennummer auf Rechnung:

Die Darstellung der Seriennummer auf den Rechnungen erfolgt nach dem gleichen Muster wie bei den Lieferscheinen. Erstellen Sie aus einem Lieferschein, in dem sich ein Artikel mit Seriennummernverwaltung befindet eine Rechnung, so öffnet sich das Fenster für die Zuweisung der Seriennummer.

Ein anderer Weg ist direkt über die Rechnungserstellung, ohne dass zuvor Auftrag oder Lieferschein erstellt wurden. Fügen Sie direkt in einer Rechnung einen Artikel mit aktiver Seriennummernverwaltung ein, öffnet sich das Fenster für die Seriennummernzuweisung. Hier können Sie, wie zuvor für den Lieferschein beschrieben, eine Seriennummer auswählen oder eine neue Seriennummer hinterlegen.

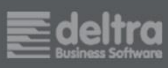

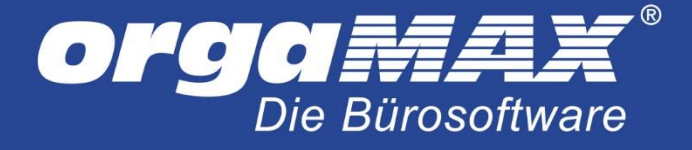

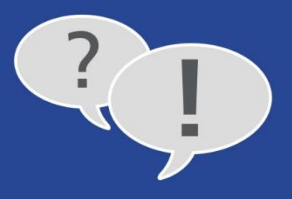

# Seriennummer in der Rechnung ändern:

Auch in der Rechnung kann die Seriennummer noch im Nachhinein geändert werden. Öffnen Sie dazu die Rechnung und begeben sich in die "Eingabemaske". Klicken Sie jetzt mit der rechten Maustaste ganz links auf die Positionsnummer des Artikels, zu der die Seriennummer geändert werden soll und dann auf "Seriennummern bearbeiten…":

| a ka                                |                           |                               | Rech                                                   | nnungen erfassen / bear | beiten (Sek: 3,19) (Se | k: 254,05)  |            |               |                  | -                    | ð×                 |
|-------------------------------------|---------------------------|-------------------------------|--------------------------------------------------------|-------------------------|------------------------|-------------|------------|---------------|------------------|----------------------|--------------------|
| Druckansicht Ein                    | ngabemaske Erweiter       | t                             |                                                        |                         |                        |             |            |               |                  |                      |                    |
| Sie können die Adr                  | ressdaten eingeben oder   | aus den Stammdaten wählen     | Weitere Rechnungsdaten                                 |                         |                        |             |            |               |                  |                      |                    |
| Kundennummer:                       | 10014                     | Firma  Privatkunde            | Rechnungs-Nr.: 2015010701                              |                         |                        |             |            |               |                  | Datum: 07.01.2       | 2015 🗸             |
| Firmenname:                         |                           | Adamek Möbelhits              | Zahlungsstatus:                                        |                         |                        |             |            |               |                  | Lieferdz             | atum:              |
| Management                          |                           |                               | offen                                                  |                         |                        |             |            |               | ¥ 1              | Mahnhistory 07.01.3  | 2015 🗸             |
| Nameriszusatz;                      |                           |                               | Zahlungsbedingung:                                     |                         |                        |             |            |               |                  | Verwendung:          |                    |
| Straße:                             | Kirchweg 19               |                               | 14 Tage / 2% Skonto                                    |                         |                        |             |            |               | ~                | (keine Angabe)       | ~                  |
| Land / PLZ / Ort:                   | A 🗸 912                   | 2 St. Kanzian am Klopeiner Se | Auftragsart:                                           |                         |                        |             |            |               |                  | RefNr. d. Kunden:    |                    |
| Kontaktperson:<br>Anrede/Vor-/Nachr | name Y                    |                               | (keine Angabe)                                         |                         |                        |             |            |               | ¥                |                      |                    |
|                                     |                           | Felder leeren                 | Projekt:                                               |                         |                        |             |            |               |                  | Sachbearbeiter/-in : |                    |
|                                     |                           | weitere Daten                 | (keine Angabe)                                         |                         |                        |             |            |               | ¥                | Mustermann, Hans     |                    |
| ositionen                           |                           |                               |                                                        |                         |                        |             |            |               |                  |                      |                    |
| 🖷 🛛 🗂 🖻                             | ) 🕇 🖡 勢 Stape             | l aus Artikelstamm holen 📝 Sp | oalten definieren 🔒 Artikeliste einblenden 🛛 weitere F | Funktionen 👻            |                        |             |            |               |                  |                      |                    |
| Pos. Anza                           | ahl Artikelnr.            | Enheit                        | Bezeichnung                                            | Lohnanteil              | Lohnanteil gesamt      | Listenpreis | MwSt. Satz | Rabatt (%)    | Einzelpreis      | Gesamtpreis          |                    |
| 01                                  | ArtikeMitSN               | Stk.                          | Artikel mit Seriennummer                               | 0,00                    | E 0,00 €               | 50,00€      | 0,00 %     | 0 %           | 50,00 €          |                      | 50,00 <del>C</del> |
| 02 Gesam                            | trabatt einfügen          |                               |                                                        |                         |                        |             |            |               |                  |                      |                    |
| 03 📝 Spalter                        | n definieren              |                               |                                                        |                         |                        |             |            |               |                  |                      |                    |
| 04 Autom                            | natische Spaltenbreite    |                               |                                                        |                         |                        |             |            |               |                  |                      |                    |
| os 😽 leere Po                       | osition einfügen          | Strg+Einfg                    |                                                        |                         |                        |             |            |               |                  |                      |                    |
| OS Positio                          | n löschen                 | Stra+Entf                     |                                                        |                         |                        |             |            |               |                  |                      |                    |
| 06                                  |                           | 0.000                         |                                                        |                         |                        |             |            |               |                  |                      |                    |
| 07 Positio                          | in kopieren               | Strg+Ait+C                    |                                                        |                         |                        |             |            |               |                  |                      |                    |
| 08 Positio                          | on einfugen               | Strg+Alt+V                    |                                                        |                         |                        |             |            |               |                  |                      |                    |
| 09 Differen                         | nzbesteuerung zum Ar      | tikel einfügen                |                                                        |                         |                        |             |            |               |                  |                      |                    |
| Serienn                             | nummern bearbeiten        |                               |                                                        |                         |                        |             |            |               |                  |                      |                    |
| 10 1 Positio                        | on nach oben verschieb    | en Strg+O                     |                                                        |                         |                        |             |            |               |                  |                      |                    |
| 11 🖡 Positio                        | on nach unten verschiel   | ben Strg+U                    |                                                        |                         |                        |             |            |               |                  |                      |                    |
| 12 Stapel                           | aus Artikelstamm hole     | n                             |                                                        |                         |                        |             |            |               |                  |                      |                    |
| 13                                  |                           |                               |                                                        |                         |                        |             |            |               |                  |                      |                    |
| 14 DATAN                            | NORM-Artikel einfüger     | ····                          |                                                        |                         |                        |             |            |               |                  |                      |                    |
| 15 DATAN                            | NORM-Artikel: Details a   | anzeigen Strg+1               |                                                        |                         |                        |             |            |               |                  |                      |                    |
| 16 Artikel                          | in Stammdaten übern       | ehmen                         |                                                        |                         |                        |             |            |               |                  |                      |                    |
| Artikel                             | bearbeiten                | -                             |                                                        |                         |                        |             |            |               |                  |                      |                    |
| 1/ Listenp                          | preis des Artikels aus St | ammdaten holen Strg+P         |                                                        |                         |                        |             |            |               |                  |                      |                    |
| 18 Kalkula                          | ation anzeigen            |                               |                                                        |                         |                        |             |            |               |                  |                      |                    |
| 19 Artikell                         | liste laden               |                               |                                                        |                         |                        |             |            |               |                  |                      |                    |
| 20 Artikell                         | liste sneichern unter     |                               |                                                        |                         |                        |             |            |               |                  |                      |                    |
| 21                                  | inte speichen untern      |                               |                                                        |                         |                        |             |            |               |                  |                      |                    |
| Positio                             | onen aus Vorlage einfüg   | gen                           |                                                        |                         |                        |             |            |               |                  |                      |                    |
| 22 🙀 Positio                        | onen als Vorlage speich   | ern unter                     |                                                        |                         |                        |             |            |               |                  |                      |                    |
| 23                                  |                           |                               |                                                        |                         |                        |             |            |               |                  |                      |                    |
| 24                                  |                           |                               |                                                        |                         |                        |             |            |               |                  |                      |                    |
|                                     |                           |                               |                                                        |                         |                        |             |            | netto v Nette | obetrag: 50,00 · | E Bruttobetrag:      | 50,00              |
|                                     |                           |                               |                                                        |                         |                        |             |            |               |                  |                      |                    |
| Die Rechnung                        | wurde noch nicht          | ausgegeben                    |                                                        |                         |                        |             |            |               |                  |                      |                    |
| F8 Drucken                          |                           |                               |                                                        |                         |                        |             |            |               |                  | F11 QK F12           | Abbrech            |
|                                     |                           |                               |                                                        |                         |                        |             |            |               |                  |                      |                    |

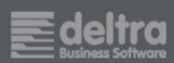

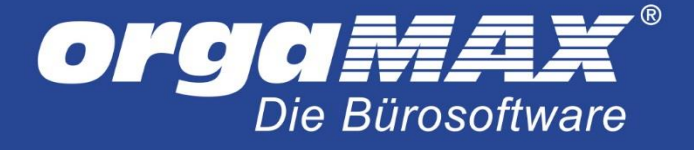

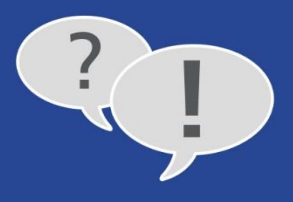

# 4. Seriennummer über eine Bestellung einbuchen

Seriennummern können auch über Bestellungen erfasst werden. Erzeugen Sie dazu eine Bestellung mit einem Artikel, bei dem die Seriennummernverwaltung in den Stammdaten bereits aktiviert ist. Wird diese Bestellung von Ihnen als geliefert gesetzt, können Sie direkt die neuen Seriennummern eintragen:

| Artikelnr.: FR000<br>Beschreibung: DVD-R<br><p_se<br>Menge: 5<br/>Seriennummer<br/>i433 - 4534 -3463 - 34<br/>Seriennummer eingebe</p_se<br> | L<br>corder "Sonyo TX-12"<br>iennummern 1><br>3 |      |      |  |
|----------------------------------------------------------------------------------------------------|-------------------------------------------------|------|------|--|
| Matalinini Produ<br>Beschreibung: DVD-R<br><p_se<br>Menge: 5<br/>eriennummer<br/>433 - 4534 -3463 - 34<br/>eriennummer eingebe</p_se<br>     | corder "Sonyo TX-12"<br>iennummern1>            |      |      |  |
| Beschreibung: DVD-R<br><p_se<br>Menge: 5<br/>eriennummer<br/>433 - 4534 -3463 - 344<br/>eriennummer eingebe</p_se<br>                        | corder "Sonyo TX-12"<br>iennummern1>            |      |      |  |
| Menge: 5<br>eriennummer<br>433 - 4534 -3463 - 345<br>eriennummer eingebe                                                                     | 3                                               |      |      |  |
| eriennummer<br>433 - 4534 -3463 - 34<br>eriennummer eingebe                                                                                  | 3                                               |      |      |  |
| eriennummer<br>433 - 4534 -3463 - 34<br>eriennummer eingebe                                                                                  | 3                                               |      |      |  |
| eriennummer eingebe                                                                                                    | J                                               |      | <br> |  |
| enennunnner eingebe                                                                                                    | n                                               | <br> | <br> |  |
| orionnummor oingoba                                                                                                    | 7                                               |      |      |  |
| orionnummor oingobo                                                                                                    | 7                                               |      |      |  |
| eriennummer eingebe                                                                                                    | ,                                               |      |      |  |
| enennummer eingebe                                                                                                    | 1                                               |      |      |  |
|                                                                                                    |                                                 |      |      |  |
|                                                                                                    |                                                 |      |      |  |
|                                                                                                    |                                                 |      |      |  |
|                                                                                                    |                                                 |      |      |  |
|                                                                                                    |                                                 |      |      |  |
|                                                                                                    |                                                 |      |      |  |
|                                                                                                    |                                                 |      |      |  |

Möchten öder können Sie die Seriennummern zu diesem Zeitpunkt noch nicht eintragen, können Sie dieses Fenster durch Klick auf "OK" schließen und die Seriennummern bei Bedarf beim Artikel in den Stammdaten nachtragen.

Hinweis: Eine Darstellung der Seriennummer auf der Bestellung ist nicht möglich.

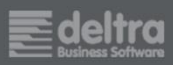

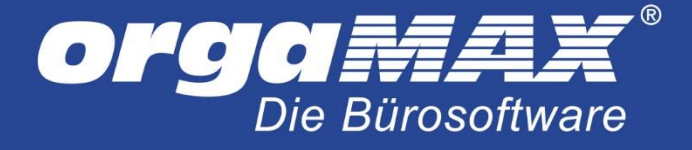

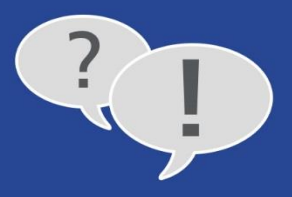

#### Seriennummer in der Bestellung ändern:

In der Bestellung kann die Seriennummer ebenfalls noch geändert werden. Dazu ist es notwendig, dass entweder die komplette Bestellung oder zumindest der entsprechende Artikel bereits vollständig geliefert wurde. Wählen Sie die Bestellung aus, öffnen den Detailbereich und darin den Reiter "Lagerbewegungen". Klicken Sie mit der rechten Maustaste auf den Artikel und dann auf "Seriennummer…..":

| all                                      |                   | C                        | orgaMAX - Die Bürosoftware Re                                       | gistriert für: Testlizenz Supp | oort Mehrplatz     |                  | - 🗆 ×                        |
|------------------------------------------|-------------------|--------------------------|---------------------------------------------------------------------|--------------------------------|--------------------|------------------|------------------------------|
| ORGAMAX BESTELLUNGE                      | N ANSICHT STAM    | IMDATEN OFFICE V         | ERKAUF EINKAUF FINANZEN M                                           | IARKETING LISTEN & STATIST     | TIKEN INTERN HILFE |                  |                              |
| OrgaMAX <sup>®</sup><br>Die Bürosoftware | < > + Int         | eressent/Kunde/Lieferant | ♥ Suchbegriff eingeben                                              | I                              |                    |                  | Testlizenz Support Mehrplatz |
| FAVORITEN                                | BESTELLUNGE       | N (GESAMT: 6)            |                                                                     |                                |                    |                  | <i>,</i> 0+                  |
| STAMMDATEN                               | Suchen nach:      |                          | In Spalte: Bestell-Nr.                                              | ~                              |                    |                  |                              |
| OFFICE                                   | Ziehen Sie eine   | Spalte hierher, um i     | nach dieser Spalte zu gruppiere                                     | n                              |                    |                  |                              |
| VERKAUF                                  | St Bestell-Nr.    | Bestelldatum             | Firmenname                                                          | Sachbearbeiter/-in             | Nettobetrag        | Bruttobetrag     | Reelles Lieferdatum          |
| EINKAUF                                  |                   |                          | Hi                                                                  | er anklicken um einen Filter z | zu definieren      |                  |                              |
| Preisanfragen                            | • 2015010701      | 07.01.2015               | Alles für den Tischler                                              | Mustermann, Hans               | 30,00 €            | 35,70€           | 07.01.2015                   |
| Bestellvorschläge                        | ₽ 2014041103      | 3 11.04.2014             | Beschläge Baumann                                                   | Mustermann, Hans               | 24,60 €            | 29,27€           |                              |
|                                          | ₽ 2014041102      | 2 11.04.2014             | Klepper GmbH                                                        | Mustermann, Hans               | 1.181,00€          | 1.405,39 €       |                              |
| Destendingen                             | • 2014031402      | 2 14.03.2014             | Beschläge Baumann                                                   | Mustermann, Hans               | 491,40 €           | 584,77€          |                              |
| Lagerbestände                            | • 2014031301      | 13.03.2014               | Beschläge Baumann                                                   | Mustermann, Hans               | 99,20 €            | 118,05€          | 14.03.2014                   |
|                                          | • 2014030201      | 02.03.2014               | Beschläge Baumann                                                   | Mustermann, Hans               | 590,50 €           | 702,70€          | 14.03.2014                   |
|                                          | Anzahl = 6        |                          |                                                                     |                                | Summe = 2.416,70   | Summe = 2.8/5,88 |                              |
|                                          | Symbolerklärung:  | ₽ nicht ausgedruckt      | nicht geliefert – teilweise geliefert                               | komplett geliefert             |                    |                  |                              |
|                                          | F2 Details        | F3 Weitere Funktionen.   | . 🗸                                                                 |                                |                    | F10 Neu          | F11 Bearbeiten F12 Löschen   |
|                                          | Bestellpositionen | Lagerbewegungen          | Dokumente Notizen                                                   |                                |                    |                  |                              |
|                                          | Artikel-Nr.       | Artikelbeschreibun       | g Datu                                                              | ım Anzahl Ann                  | nerkung            |                  |                              |
|                                          | ArtikelMitSN      | Artikel mit Seriennu     | mmer 07 c<br>F11 Bearbeiten F11<br>F12 Löschen F12<br>Seriennummern | 1.2015 1 Wa                    | reneingang         |                  |                              |
| FINANZEN                                 |                   |                          |                                                                     |                                |                    |                  |                              |
| MARKETING                                |                   |                          |                                                                     |                                |                    |                  |                              |
| LISTEN & STATISTIKEN                     | Seriennummern     |                          |                                                                     |                                |                    |                  | F11 Bearbeiten F12 Löschen   |
| Mandant: Demodaten                       |                   |                          | Ang                                                                 | emeldet: Hans Mustermann       |                    |                  |                              |

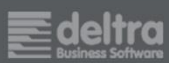

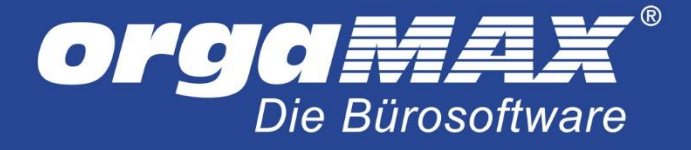

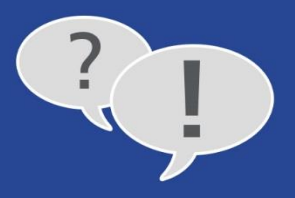

# 5. Seriennummern Suchen

Was wäre eine Seriennummernverwaltung ohne die Möglichkeit, die Seriennummern nachverfolgen zu können. Unter orgaMAX finden Sie die Suchfunktion durch Klick auf "Artikel und dann auf "Seriennummer suchen…" ganz oben in der Menüleiste. Hier können Sie nach einer bestimmten Seriennummer suchen oder sich durch Klick auf "Suche starten" (ohne Eingabe einer Seriennummer) die Historie aller Seriennummern anzeigen lassen:

| lhre S  | uchanfrage ergab fo | lgende Treffer: |                     |                         |             |
|---------|---------------------|-----------------|---------------------|-------------------------|-------------|
| Serie   | nnummer             |                 | Artikelnr.          | Bezeichnung             |             |
| 343     | - 4853 - 1457 - 2   | 548             | FR0001              | DVD-Recorder "Sonyo TX- | 12"         |
| 821     | - 7194 - 4812 - 4   | 567             | FR0001              | DVD-Recorder "Sonyo TX- | 12"         |
| 321     | - 4866 - 2754 - 9   | 873             | FR0001              | DVD-Recorder "Sonyo TX- | 12"         |
| 413     | - 7544 - 1348 - 7   | 843             | FR0001              | DVD-Recorder "Sonyo TX- | 12"         |
| 213     |                     |                 | FR0001              | DVD-Recorder "Sonyo TX- | 12"         |
| Histori | ie:                 |                 |                     |                         |             |
|         | Vorgangsart         | Datum           | Anmerkung           | Kunde/Lieferant         | Vorgangsnr. |
|         |                     | 40.00.0044      | (automatical) offer |                         | 2014061602  |

Im unteren Bereich finden Sie die Historie zur jeweiligen Seriennummer mit Informationen wie der Vorgangsart (Lieferschein oder Bestellung). Der Vorgang kann durch Klick auf "Bestellung/ Lieferschein anzeigen…" oder Doppelklick geöffnet werden. Zusätzlich kann eine Historie zur jeweils ausgewählten Seriennummer gedruckt werden.

Sie wünschen eine individuelle Auswertung über Ihre Seriennummern? Sprechen Sie uns an. Über eine kostenpflichtige Auswertung ist vieles möglich.

Kontakt: <u>support@deltra.de</u> oder telefonisch über +49 (5231) 70900

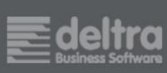